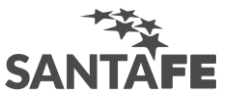

# Instructivo para la inscripción al RUPP: Registro Único de Producciones Primarias

Paso 1. Ingresá a <u>www.santafe.gov.ar/rupp</u>

Paso 2. El USUARIO siempre será tu CUIL/CUIT. Por ser la primera carga tenés que gestionar tu CLAVE DE ACCESO, haciendo clic en el RECUADRO de AYUDA.

ATENCIÓN: por cualquier INCOVENIENTE (olvidaste tu clave) o CONSULTA comunicate al 0800-777-0801. Ahí mismo también podés OBTENER tu clave de acceso <u>si no tenés cuenta de correo</u> <u>electrónico</u>.

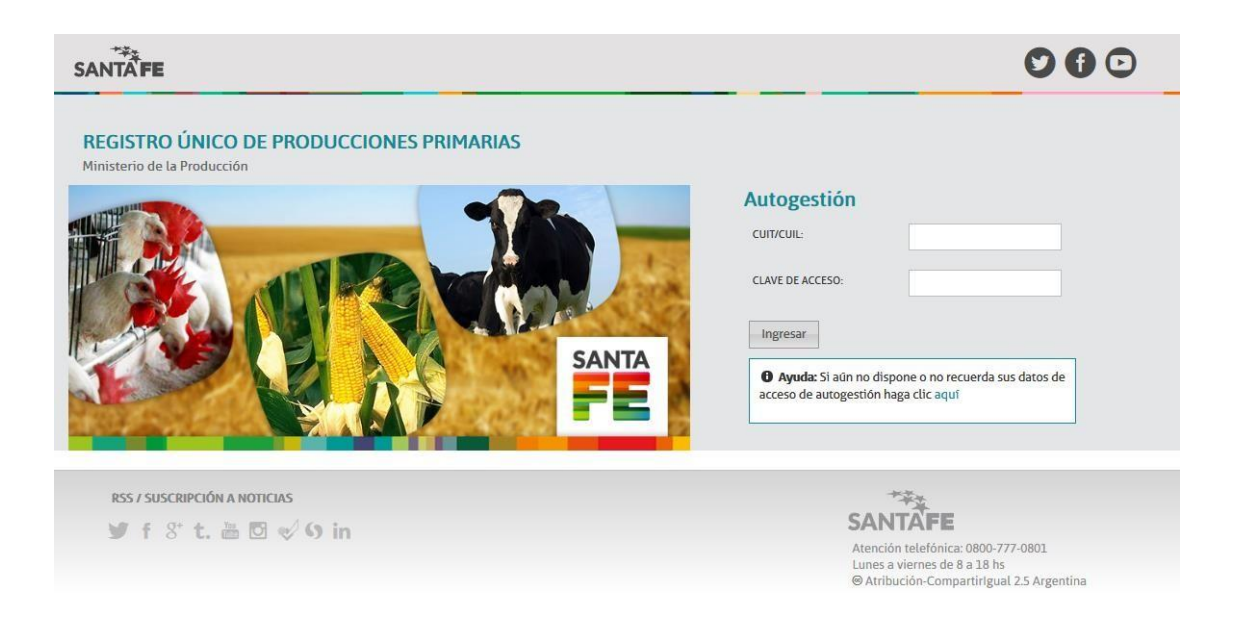

Paso 3. Completá la información solicitada para obtener tu CLAVE DE ACCESO y luego hacé clic en GUARDAR. La clave de acceso se enviará a tu CUENTA DE CORREO ELECTRÓNICO. Luego la podés modificar si lo deseas.

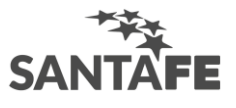

| SANTĂFE                                         |                                                                                                    |                                                                                                    |  |  |  |
|-------------------------------------------------|----------------------------------------------------------------------------------------------------|----------------------------------------------------------------------------------------------------|--|--|--|
| REGISTRO ÚNICO I<br>Ministerio de la Producción | DE PRODUCCIONES PRIMARIAS                                                                             |                                                                                                    |  |  |  |
| Autogestión                                     |                                                                                                    |                                                                                                    |  |  |  |
| Datos del Productor                             |                                                                                                    |                                                                                                    |  |  |  |
| CUIT/CUIL:                                      | RAZÓN SOCIAL:                                                                                         |                                                                                                    |  |  |  |
| 30123456789                                     | ESTABLECIMIENTO LAS MARIAS                                                                            |                                                                                                    |  |  |  |
|                                                 |                                                                                                    |                                                                                                    |  |  |  |
| PROVINCIA:                                      | LOCALIDAD: DOMICILIO:                                                                                 |                                                                                                    |  |  |  |
| SANIA FE                                        | ▼ SANIA FE ▼ ZONA RURAL                                                                               |                                                                                                    |  |  |  |
| TELÉFONO:                                       | EMAIL: REPETIR EMAIL:                                                                                 |                                                                                                    |  |  |  |
| 0342 4999761                                    | ESTABLECIMIENTO@CORREO.COM.AR ESTABLECIMIENTO@CORREO.COM.AR                                           |                                                                                                    |  |  |  |
|                                                 |                                                                                                    |                                                                                                    |  |  |  |
| Información: Al momento                         | de guardar la información se le generará su usuarios y clave de acceso de autogestión, los datos será | n enviados al correo electrónico declarado.                                                                                                    |  |  |  |
|                                                 |                                                                                                    |                                                                                                    |  |  |  |
| Guardar Cancelar                                |                                                                                                    |                                                                                                    |  |  |  |
| Curcui                                          |                                                                                                    |                                                                                                    |  |  |  |
|                                                 |                                                                                                    |                                                                                                    |  |  |  |
| RSS / SUSCRIPCIÓN A N                           | DTICIAS                                                                                               | The second second secon |  |  |  |
| 🎔 f 8º t. 🖮                                     |                                                                                                    | SANTAFE                                                                                                    |  |  |  |
| 2                                               |                                                                                                    | Atención telefónica: 0800-777-0801                                                                                                    |  |  |  |
|                                                 |                                                                                                    | © Atribución-CompartirIgual 2.5 Argentina                                                                                                    |  |  |  |

Paso 4. Hacé click en AUTOGESTIONARSE para ingresar al RUPP.

| SANTAFE                                                                                                    | 000          |
|----------------------------------------------------------------------------------------------------|--------------|
| REGISTRO ÚNICO DE PRODUCCIONES PRIMARIAS<br>Ministerio de la Producción.                                                                                                    |              |
| Autogestión                                                                                                    |              |
| Datos de Acceso                                                                                                    |              |
| сบท/cuil: 30123456789                                                                                                    |              |
| EMAIL: ESTABLECIMIENTO@CORREO.COM.AR                                                                                                    |              |
| • Se han generado los datos de acceso al sistema de autogestión del Registro Único de Producciones Primarias, haga clic en autogestionarse para iniciar.<br>Los datos de acceso ya han sido enviados al email declarado.                                                                                                    |              |
| Autogestionarse                                                                                                    |              |
|                                                                                                    |              |
| RSS / SUSCRIPCIÓN A NOTICIAS                                                                                                    |              |
| Image: State of the state of the state o | 0801         |
| Lunes a viernes de 8 a 18 hs<br>® Atribución-CompartirIgual 2.                                                                                                    | .5 Argentina |

Paso 5. Ingresá en esta pantalla tu CUIL/CUIT. Abrí tu cuenta de correo electrónico y copiá la CLAVE DE ACCESO que recibiste. Hacé clic en INGRESAR y comenzá el proceso de carga de información.

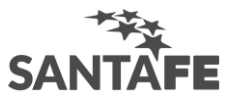

| SANTĂFE                                                                 | 000                                                                                                    |
|-------------------------------------------------------------------------|----------------------------------------------------------------------------------------------------|
| REGISTRO ÚNICO DE PRODUCCIONES PRIMARIAS<br>Ministerio de la Producción |                                                                                                    |
|                                                                         | Autogestión                                                                                                    |
|                                                                         | CUIT/CUIL: 30123456789                                                                                                    |
|                                                                         | CLAVE DE ACCESO:                                                                                                    |
|                                                                         | Ingresar                                                                                                    |
| SANTA                                                                   | Ayuda: Si aún no dispone o no recuerda sus datos de<br>acceso de autogestión haga clic aquí                                                                                                    |
|                                                                         |                                                                                                    |
| RSS / SUSCRIPCIÓN A NOTICIAS                                            | THE REAL PROPERTY AND A DECEMBER OF A DECEMBER OF<br>A DECEMBER OF A DECEMBER OF A DECEMBER OF A DECEMBER OF A DECEMBER OF A DECEMBER OF A DECEMBER OF A DECEMBER OF |
| 🕑 f 8 t. 🖮 🖸 🕩 9 in                                                     | SANTÀFE                                                                                                    |
|                                                                         | Atención telefónica: 0800-777-0801<br>Lunes a viernes de 8 a 18 hs<br>© Atribución-Compartirigual 2.5 Argentina                                                                                                    |

Paso 6. Hacé clic en "DDJJ Nuevo Establecimiento Productivo" para realizar la declaración de tu establecimiento productivo.

| SANTĂFE                                                              |                     |                                                    |                                                                        |
|----------------------------------------------------------------------|---------------------|----------------------------------------------------|------------------------------------------------------------------------|
| REGISTRO ÚNICO DE PRODUCCIONES PRIMA<br>Ministerio de la Producción. | RIAS                |                                                    |                                                                        |
|                                                                      |                     |                                                    | Ayuda   Salir                                                          |
| INICIO PRODUCTOR O PRODUCCIÓN PRIMARIA O                             | ENCUENTAS NOVEDADES |                                                    |                                                                        |
| Inicio                                                               |                     |                                                    |                                                                        |
| Agenda Productiva                                                    |                     |                                                    |                                                                        |
| RPPP Localidad                                                       | Producción          | UDJJ                                               | Acciones                                                               |
|                                                                      |                     |                                                    | DDJJ Nuevo Establecimiento Productivo                                  |
|                                                                      |                     |                                                    |                                                                        |
| Novedades                                                            | _                   | _                                                  | _                                                                      |
| No existen novedades                                                 |                     |                                                    |                                                                        |
|                                                                      |                     |                                                    |                                                                        |
| RSS / SUSCRIPCIÓN A NOTICIAS<br>♥ f 8° t.  ፬ ♥ 9 in                  |                     | SANTA                                              | FE                                                                     |
|                                                                      |                     | Atención telef<br>Lunes a vierne<br>⊗ Atribución-C | ónica: 0800-777-0801<br>s de 8 a 18 hs<br>CompartirIgual 2.5 Argentina |

Paso 7. Completá los datos de tu ESTABLECIMIENTO PRODUCTIVO y a continuación tildá la/las PRODUCCIONES PRIMARIAS que realizás en ese Establecimiento. Se desplegarán los campos que tenés que completar para cada Producción Primaria seleccionada. Cuando terminás de completar la información solicitada, hacés clic en PRESENTAR DDJJ.

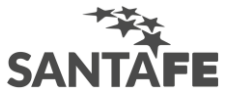

## SANFE

00 @

%A£NbUClÓñ-C0T06ftf U8t7 SAf[Pñoñ8

REGISTRO ÚNICOS DE PRODUCCIONES PRII'IARIAS

|                        |                           | 100 |                                            |      | TAS NOVEDADES                           |   | Ayuda   Salır                                 |
|------------------------|---------------------------|-----|--------------------------------------------|------|-----------------------------------------|---|-----------------------------------------------|
|                        |                           |     |                                            | COIN |                                         |   |                                               |
| Productor              |                           |     |                                            |      |                                         |   |                                               |
|                        |                           |     |                                            |      |                                         |   |                                               |
|                        |                           |     |                                            |      |                                         |   |                                               |
| 0542 4999              | /61                       |     | ESTABLECIMIENTO                            | @COR | REO.COM.AR                              |   |                                               |
| Establecin             | niento Productivo         |     |                                            |      |                                         |   |                                               |
| NOMBRE DELI            | ESTABLECIMIENTO:          |     |                                            |      | RARCELASAFEIADM.                        |   |                                               |
|                        |                           |     |                                            |      |                                         |   |                                               |
|                        |                           |     |                                            |      |                                         |   |                                               |
| LOCALIDAD.<br>SANTA FE |                           | •   | DOMICILIO:<br>ZONA RURAL                   |      | NÚMERO:                                 |   |                                               |
| S[PERF1C1ETO           | TAL (HAS)                 |     | SUPERFICIE EN PRODUCCIÓN(HAS)              |      | TIPO DE TENENCIA:                       |   | TENENCIA LEY 13334:                           |
| DATDSARCE              | MROS                      |     |                                            |      |                                         |   |                                               |
|                        |                           |     |                                            |      |                                         |   |                                               |
|                        |                           |     |                                            |      |                                         |   |                                               |
| Produccio              | nes Primarias             |     |                                            |      |                                         | _ |                                               |
| Agricolas              |                           |     |                                            |      |                                         |   |                                               |
| PROD [CC               | lomgranara                |     | PRODUCCIÓN HORTÍCOLA                       |      |                                         |   |                                               |
| Pecuarias              |                           |     |                                            |      | -                                       |   |                                               |
| PRODUCC                | IÓN APÍCOLA<br>Iomcaprina |     | PRODUCCIÓN AVÍCOLA     PRODUCCIÓN CUNICOLA |      | PRODUCCIÓN BOVINA     PRODUCCIÓN EQUINA |   | PRODUCCIONBUBAUMA PRODUCCIÓN ICTÍCOLA         |
|                        |                           |     |                                            |      |                                         |   |                                               |
| Forestales             |                           |     |                                            |      | PRODUCC1 (NBOSOUEMATNO                  |   |                                               |
| PRODUCC                | ION BOSQUE IMPLANIADO     |     | PRODUCCION BOSQUE IMPLANTADO               |      | I NOBOCCI ON DODY DIMINIO               |   |                                               |
| Producció              | n Bovina                  |     |                                            |      |                                         |   |                                               |
|                        |                           |     | INTENSIVO                                  | •    |                                         |   |                                               |
| TRAZADO<br>SI          |                           | •   | MARCA:                                     | •    | SEÑAL                                   | • |                                               |
|                        |                           |     |                                            |      |                                         |   |                                               |
| Ouvar                  |                           |     |                                            |      |                                         |   |                                               |
| Quinai                 |                           |     |                                            |      |                                         |   |                                               |
|                        |                           |     |                                            |      |                                         |   |                                               |
|                        |                           |     |                                            |      |                                         |   |                                               |
| RSS / S                | SUSCRIPCIÓN A NOTIC       | IAS |                                            |      |                                         |   |                                               |
|                        |                           |     |                                            |      |                                         |   | SANTAFE<br>Atención telefónica. 0800-777-0801 |

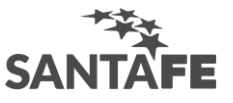

Paso 8. El aplicativo te muestra AUTOMÁTICAMENTE con formato de CONSTANCIA DE INSCRIPCIÓN un resumen de la información declarada para tu establecimiento. IMPRIMÍ la constancia y presentala ante cada organismo de la Administración Pública Provincial al momento de realizar un trámite/gestión.

| SANTA                                                                                                    |                            |
|----------------------------------------------------------------------------------------------------|----------------------------|
| CONSTANCIA                                                                                                    |                            |
| REGISTRO ÚNICO DE PRODUCCIÓN PRIM                                                                                                    | IARIA                      |
| RUPP Nº 000001                                                                                                    |                            |
| Por la presente se dela constancia que el establecimiento:                                                                                                    |                            |
| Razón Social: ESTARI ECIMIENTO LAS MARIAS                                                                                                    |                            |
| C.U.I.T. Nº: 30123456789                                                                                                    |                            |
| Localidad: SANTA FE - ZONA RURAL                                                                                                    |                            |
| Establecimiento                                                                                                    |                            |
| Localidad: SANTA FE                                                                                                    |                            |
| Domicilio: ZONA RURAL                                                                                                    |                            |
| Provincia: SANTA FE                                                                                                    |                            |
| RENSPA N": 12.345.6.78912/34                                                                                                    |                            |
| Superficie Total: 1000 Has                                                                                                    |                            |
| Superficie Producción: 1000 Has                                                                                                    |                            |
|                                                                                                    |                            |
| Producciones                                                                                                    |                            |
| Bovina                                                                                                    |                            |
| Se ha incorporado al Registro Provincial de Producciones Primarias, conformado po<br>Producción, Gobierno y Reforma del Estado y Salud de la Provincia de Santa Fe | r los Ministerios de la    |
| Sai                                                                                                    | nta Fe, 17 de Mayo de 2017 |
|                                                                                                    |                            |
| Declaración Jurada correspondiente a la techa 17-05-2017.                                                                                                    |                            |
|                                                                                                    |                            |
|                                                                                                    |                            |
|                                                                                                    |                            |
|                                                                                                    |                            |
|                                                                                                    |                            |
|                                                                                                    |                            |
|                                                                                                    |                            |
| Ministerio de la Producción                                                                                                    | Página 1 de 1              |
| Gobierno Provincia de Santa Fe                                                                                                    |                            |

Paso 9. En el Panel Principal podés CONSULTAR la información declarada para cada establecimiento que figura cargado en la Agenda Productiva, haciendo clic en INFORMACIÓN.

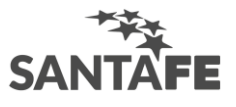

| SANTĂFE                                    |                               |                       |                            |                                                      |                                               |  |  |
|--------------------------------------------|-------------------------------|-----------------------|----------------------------|------------------------------------------------------|-----------------------------------------------|--|--|
| <b>REGISTRO ÚN</b><br>Ministerio de la Pro | IICO DE PRODUCCIO<br>ducción. | DNES PRIMARIAS        |                            |                                                      | Ayuda   Salir                                 |  |  |
| INICIO PRODI                               | JCTOR ╺ PRODUCCIÔ             | N PRIMARIA 🗢 ENCUENT/ | AS NOVEDADES               |                                                      |                                               |  |  |
| Agenda Productiva                          |                               |                       |                            |                                                      |                                               |  |  |
| RUPP                                       | Localidad                     | Producción            | IEDD                       |                                                      | Acciones                                      |  |  |
| 000001                                     | SANTA FE                      | Bovina                | En actividad<br>17-05-2017 | Información DDJJ                                     |                                               |  |  |
|                                            |                               |                       |                            |                                                      | DDJJ Nuevo Establecimiento Productivo         |  |  |
|                                            |                               |                       |                            |                                                      |                                               |  |  |
| Novedades                                  |                               |                       |                            |                                                      |                                               |  |  |
| No existen novedades                       |                               |                       |                            |                                                      |                                               |  |  |
|                                            |                               |                       |                            |                                                      |                                               |  |  |
| RSS / SUSCRIPC                             | RSS / SUSCRIPCIÓN A NOTICIAS  |                       |                            |                                                      |                                               |  |  |
| <b>У</b> f 8⁺ t                            | :. 🛅 🗹 💖 א in                 |                       |                            | Atención telefó<br>Lunes a viernes<br>© Atribución-C | 5 de 8 a 18 hs<br>ompartirigual 2.5 Argentina |  |  |

Así se verá tu Declaración Jurada.

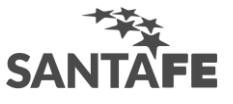

# 00@

#### SANFE

REGISTRO ÜNICO DE PRODUCCIONES PRII'•IARIAS

| INICIO PROD        | uctor 🗢   | PRODUCCIÓN PRIMARIA 🗢 EN G | CUENTAS NOVI   | EDADES |                 | Ayuda   Satir                        |
|--------------------|-----------|----------------------------|----------------|--------|-----------------|--------------------------------------|
|                    |           |                            |                |        |                 | FECHADEDECU\$RAClOMJ[kADA.17-05-2017 |
|                    |           |                            |                |        |                 |                                      |
|                    |           |                            |                |        |                 |                                      |
| Eccoblecimiento D  | roductivo | ESTABLECIMIENTO            | 2CORREO.COM.AR |        | _               |                                      |
|                    | roddetryd | NOMBRE DEL ESTABLECIMIENTO |                |        |                 |                                      |
| 000001             |           | LAS MARIAS                 | 5-559          |        | 1               |                                      |
|                    |           | RENAPA:                    | RENAF:         |        |                 |                                      |
|                    |           |                            |                |        |                 |                                      |
| SUPERFICIE TOTAL(H | IAS):     | MPERFICIEAEECmIM{£tAS}:    | TIPO DE TEN    | ENCIA: | TENENCIA LEY 13 | 3334::                               |
| 1000<br>HARE 51 AS |           | 1000                       | Ocupantes      |        | NO APLICA       |                                      |
| PARCELAD           |           |                            |                |        |                 |                                      |
| Producciones Prim  | narias    |                            |                |        |                 |                                      |
|                    |           |                            |                |        |                 |                                      |
| Producción Bovina  |           |                            |                |        |                 |                                      |
|                    |           |                            |                |        |                 |                                      |
| TRAZADO:           |           | MARCA:                     | SEÑAL          |        |                 |                                      |
|                    |           |                            |                |        |                 |                                      |
|                    |           |                            |                |        |                 |                                      |
|                    |           |                            |                |        |                 |                                      |

Declaraciones Juradas del Establecimiento Productivo

RSS / SUSCRIPCIÓN A NOTICIAS

SANTAFE

\_\_\_\_\_

Atención tete-onca OUCC-777-OUCl Lunes a viernes de 8 a 18 hs @Atribución-CompartirIgual 2.5 Argentina

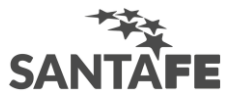

Paso 10. Para modificar o actualizar la información declarada, hacé clic en DDJJ.

| SANTAFE                                     |                   |                       |                            |                  |                                       |
|---------------------------------------------|-------------------|-----------------------|----------------------------|------------------|---------------------------------------|
| <b>REGISTRO ÚN</b><br>Ministerio de la Prod | ICO DE PRODUCCIO  | DNES PRIMARIAS        |                            |                  |                                       |
|                                             |                   |                       |                            |                  | Ayuda   Salir                         |
| INICIO PRODU                                | CTOR 🗢 PRODUCCIÓI | N PRIMARIA 🗢 ENCUENTA | AS NOVEDADES               |                  |                                       |
| Inicio                                      |                   |                       |                            |                  |                                       |
|                                             |                   |                       |                            |                  |                                       |
| Agenda Productiva                           |                   |                       |                            |                  |                                       |
| RUPP                                        | Localidad         | Producción            | DDJJ                       |                  | Acciones                              |
| 000001                                      | SANTA FE          | Bovina                | En actividad<br>17-05-2017 | Información DDJJ |                                       |
|                                             |                   |                       |                            |                  | DDJJ Nuevo Establecimiento Productivo |
|                                             |                   |                       |                            |                  |                                       |
| Neurodadas                                  |                   |                       |                            |                  |                                       |
| No existen novedades                        |                   |                       |                            |                  |                                       |
|                                             |                   |                       |                            |                  |                                       |
|                                             |                   |                       |                            |                  |                                       |
| RSS / SUSCRIPCI                             | ÓN A NOTICIAS     |                       |                            |                  |                                       |
| 🚽 f 8 t                                     | . 🛗 🖸 📢 9 in 👘    |                       |                            | SANIAF           | E                                     |
|                                             |                   |                       |                            | Lunes a viernes  | de 8 a 18 hs                          |
|                                             |                   |                       |                            | @ Atribución-Co  | ompartirigual 2.5 Argentina           |

Así se verá el panel donde vas a realizar las modificaciones o actualizaciones. Al finalizar las modificaciones tenés que guardar los cambios haciendo clic nuevamente en PRESENTAR DDJJ e imprimir la NUEVA CONSTANCIA generada por el aplicativo.

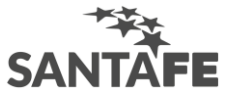

### SANFE

00 @

%A£NbUClÓñ-C0T06ftf U8t7 SAf[Pñoñ8

REGISTRO ÚNICOS DE PRODUCCIONES PRII'IARIAS

| INICIO PRODUCTOR 🗢                        | PRODUCCIÓN PRIMARIA 🗢 ENCUE             | NTAS NOVEDADES         | Ayuda   Salirj                     |
|-------------------------------------------|-----------------------------------------|------------------------|------------------------------------|
|                                           |                                         |                        |                                    |
| Productor                                 |                                         |                        |                                    |
|                                           |                                         |                        |                                    |
|                                           |                                         |                        |                                    |
| 0342 4999701                              | ESTABLECIMIENTO@CC                      | DRREO.COM.AR           |                                    |
| Establecimiento Productivo                |                                         |                        |                                    |
| NOMBRE DEL ESTABLECIMIENTO:<br>LAS MARIAS |                                         | RARCELASAFEIADM.       | •                                  |
|                                           |                                         |                        |                                    |
| 100411040                                 | DOMICINO                                |                        |                                    |
| SANIA FE                                  | ZONA RURAL                              | NÜMERO:                |                                    |
| S[PERF1CletoTAL(HAS)                      | SUPERFICIE EN PRODUCCIÓN(HAS)           | TIPO DE TENENCIA:      | TENENCIA LEY 13334:                |
| DATDSARCEMROS                             |                                         |                        |                                    |
|                                           |                                         |                        |                                    |
|                                           |                                         |                        |                                    |
| Producciones Primarias                    |                                         |                        |                                    |
| Agricolas                                 |                                         |                        |                                    |
| PROD [CC10MGRANARA                        | PRODUCCIÓN HORTÍCOLA                    |                        |                                    |
| Pecuarias                                 |                                         |                        |                                    |
| PRODUCCIÓN APÍCOLA<br>PROD [CC10MCAPR1NA  | PRODUCCIÓN AVÍCOLA  PRODUCCIÓN CUNICOLA | PRODUCCIÓN BOVINA      | PRODUCCIONBUBAUMA                  |
|                                           |                                         |                        |                                    |
| Forestales                                |                                         |                        |                                    |
| PRODUCCIÓN BOSQUE IMPLANTADO              | PRODUCCIÓN BOSQUE IMPLANTADO            | PRODUCC1 UNBOSQUEMATNO |                                    |
| Producción Bovina                         |                                         |                        |                                    |
|                                           | INTENSIVO                               | ]                      |                                    |
| TRAZADO                                   | MARCA:                                  | SEÑAL                  |                                    |
| •                                         | 51                                      |                        | ×                                  |
|                                           |                                         |                        |                                    |
| Quxar                                     |                                         |                        |                                    |
|                                           |                                         |                        |                                    |
|                                           |                                         |                        |                                    |
|                                           |                                         |                        |                                    |
| RSS / SUSCRIPCIÓN A NOTICIAS              |                                         |                        | SANTAFE                            |
|                                           |                                         |                        | Atención telefónica. 0800-777-0801 |

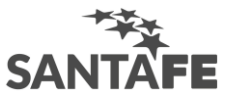

ATENCIÓN: Las actualizaciones se realizan durante la segunda quincena del mes de octubre, febrero y junio. De lo contrario se registrará la DDJJ fuera de término y su aceptación estará sujeta a los requisitos de cada trámite administrativo según lo determine el organismo solicitante.